## Saída por Coletor

Neste tipo de saída, os produtos são passados por um coletor de dados. Esses dados são armazenados em arquivos textos, que leem as informações coletadas.

Passo a passo:

- 1. Acesse o Linx POS Manager;
- 2. Em seguida clique em Estoque, e então em Saída de Mercadoria;
- 3. Clique em Novo (F5) e então, escolha a opção Coletor;
- 4. Um pop-up se abrirá para que você informe o tipo de arquivo para importação, e o selecione na sua máquina;
- 5. Ao carregar ao informações, marque a opção Encerrada na parte superior da tela, em seguida, no menu lateral, clique em Salvar (F4);
- 6. Um pop-up se abrirá para você indicar a Natureza da Operação;
- 7. Na sequência, na tela de Nota Fiscal de Saída de Mercadorias, indique o volume de notas a serem emitidas e clique em OK;
- 8. A nota fiscal será gerada. A partir deste momento, o sistema não permitirá alterações.

Your browser does not support the HTML5 video element